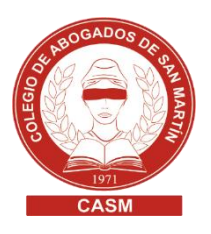

## BOLETÍN OFICIAL> CÓMO BUSCAR UN EDICTO YA PUBLICADO

- 1. Ingresar a Boletín Oficial <u>https://boletinoficial.gba.gob.ar/</u>
- 2. Completar los siguientes datos:

| BIENVENIDOS AL<br>BOLETÍN OFICIAL<br>Descarga los ejemplares.<br>Fecha de Publicación Sección | ¿Qué desea buscar? Colocar<br>nombre y apellido de la<br>persona física o nombre<br>completo de la sociedad) |
|-----------------------------------------------------------------------------------------------|----------------------------------------------------------------------------------------------------|
| Desde Hasta Sección                                                                           | Ordenar por: Más reciente                                                                                    |
| Ordenar por                                                                                   | Clic en BUSCAR                                                                                               |
| Mejor coincidencia con la búsqueda   BUSCAR                                                   | $\bigcirc^{\vee}$                                                                                            |
| CCOMO BUSCAR UN BOLETÍN                                                                       | 5                                                                                                    |

3. Una vez encontrada la publicación, hacer clic en "Página (número)":

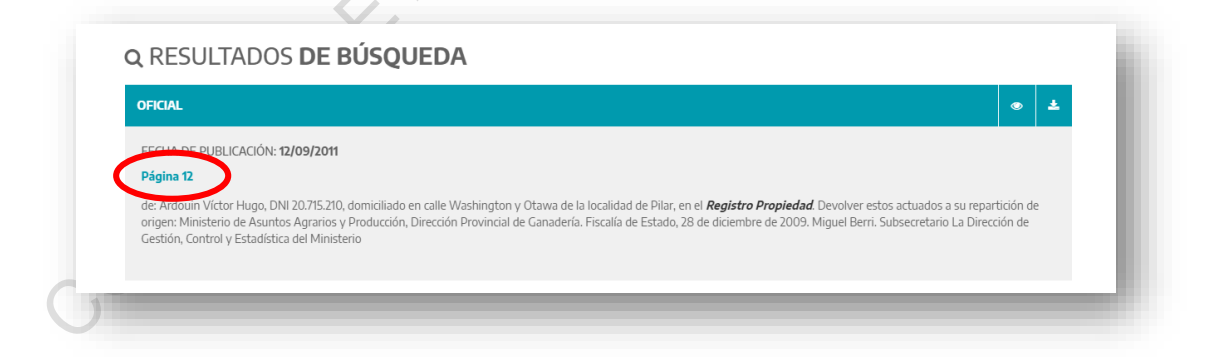

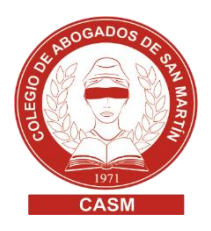

**4.** Imprimir la hoja correspondiente a la publicación del edicto personalizando la impresión.

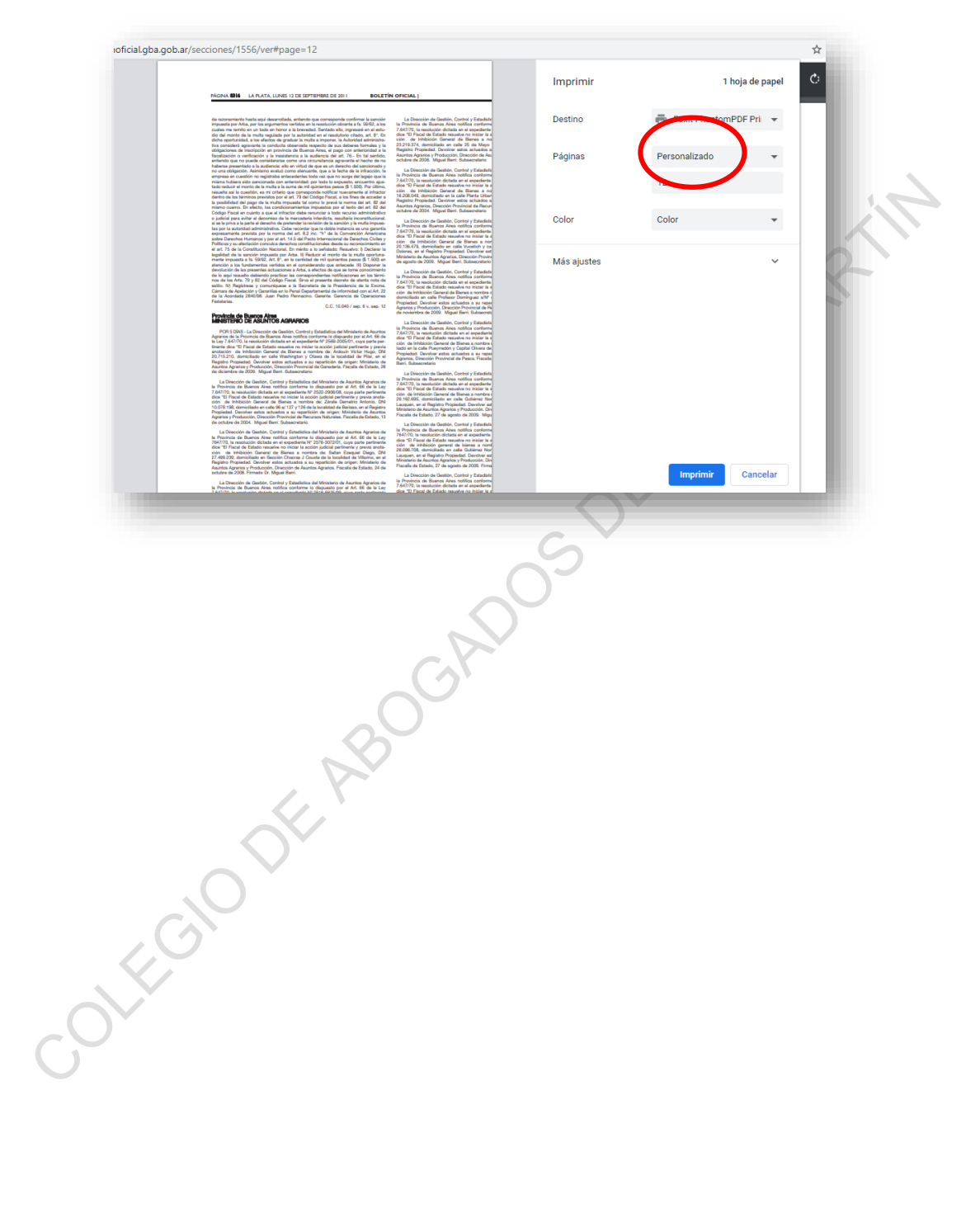